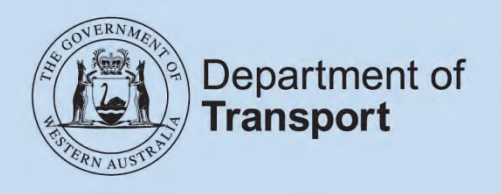

## **User Guide**

# Practical Driving Assessments (PDA Online)

| Back to Department Homepage           |                    |                | Accessibility   Contact us   Site Ma |
|---------------------------------------|--------------------|----------------|--------------------------------------|
| Department of<br>Transport            | Driver and Vel     | hicle Services |                                      |
| Practical Driv                        | ving Asse          | essment Bookir | ngs                                  |
| WA Driver's Licence/Learne            | r's Permit Details |                |                                      |
| A ser want a deb das instantes store? |                    |                |                                      |
| Are you a driving instructor :        | Yes No             |                |                                      |

June 2013

| Intro | oduction                           | 2   |
|-------|------------------------------------|-----|
| 1.    | Accessing PDA Online               | 2   |
| 1.1.  | Exclusions                         | . 2 |
| 1.2.  | Application access                 | . 3 |
| 2.    | Using PDA Online                   | 3   |
| 2.1.  | Logging in                         | . 3 |
| 2.2.  | Error messages                     | . 5 |
| 2.3.  | Commands                           | 6   |
| 2.4.  | Searching for a vacancy            | 6   |
| 2.5.  | Selecting a vacancy                | . 9 |
| 2.6.  | Confirmed booking                  | 10  |
| 2.7.  | Printing the Booking Confirmation  | 11  |
| 2.8.  | Electronic notification            | 12  |
| 2.9.  | Mail notification                  | 12  |
| 2.10. | Current booking                    | 13  |
| 2.11. | Change a booking                   | 14  |
| 2.12. | Cancelling a booking               | 15  |
| 2.13. | Same day transactions              | 16  |
| 3.    | Paying for a test entitlement1     | 6   |
| 3.1.  | Printing the tax invoice           | 18  |
| 4.    | Driving Instructor functions1      | 8   |
| 4.1.  | Logging in as a driving instructor | 18  |
| 4.2.  | Driving instructor options page    | 19  |
| 4.3.  | Managing a client                  | 20  |
| 4.4.  | Swap two bookings                  | 21  |
| 5.    | PDA Online availability2           | 23  |
| 5.1.  | Page expires                       | 23  |
| 5.2.  | Maintenance outage                 | 23  |

### **Table of Contents**

## Introduction

Welcome to the Practical Driving Assessment (PDA) Online booking service.

'PDA Online' is an internet application developed by the Department of Transport's, Driver and Vehicle Services (DVS) business unit. It gives users the opportunity to search for vacancies, select, confirm, change or cancel a PDA booking, at their convenience.

The new online service is a great option for PDA applicants and is also expected to assist in reducing congestion in DVS centres and agencies.

#### It is live from 10 June 2013

## **1. Accessing PDA Online**

PDA Online is available to eligible users through any internet connection. The Transport web site supports a number of commonly used web browsers. PDA Online can be accessed using the following internet browsers.

- Google Chrome
- Mozilla Firefox
- Microsoft Internet Explorer
- Opera
- Apple Safari.

PDA Online can also be accessed from phone and tablet devices.

Eligible users are typically applicants holding a learner's permit, and their driving instructors.

#### 1.1. Exclusions

Some applicants will not be catered for in PDA Online, due to the complexities associated with their particular circumstances.

These include applicants with:

- licence sanctions;
- a medical condition;
- an extraordinary licence application;
- a conditional licence application;
- an application to transfer an overseas licence and they have not obtained a learner's permit;
- a HC (heavy combination) or MC (multi combination) application; and
- only one first/surname.

Applicants meeting these exclusion conditions can telephone 13 11 56, or visit a DVS centre or authorised agent or Department of Transport (DoT) regional office to conduct PDA booking transactions.

## 1.2. Application access

PDA Online can be accessed using a link from the DVS internet pages.

https://online.transport.wa.gov.au/pdabooking/manage

It is recommended that once users navigate to the login page, they '**bookmark**' the link and add it to their browser '**favourites**' menu.

## 2. Using PDA Online

## 2.1. Logging in

It is important that applicants follow the below procedures to gain access to PDA Online.

- 1. When accessing the application, the 'radio button' will be set to 'No' on the first question.
- 2. Public users must enter the following credentials to log on:
  - driver's licence/learner's permit number;
  - date of birth;
  - driver's licence/learner's permit expiry date;
  - first name; and
  - surname.
- 3. For security, this information **must match** DVS records to gain access.
- 4. Where dates are required to be entered throughout PDA Online, a utility is available to assist you.
  - Click the date icon next to the date field.
  - The date utility will display. The utility will default to the current date.
  - Select a date by clicking on the day.
  - You can move the month display forward or back by clicking on the black arrows on the utility title bar.
  - You can also select the month and year by clicking on the drop down menu.

You may enter the dates manually if you wish, in the format DD/MM/YYYY. Once the information is entered, select the 'Continue' button.

| Back to Department Homepage                                       | -                           | Accessibility Contact us Site Map                                                                           |
|-------------------------------------------------------------------|-----------------------------|----------------------------------------------------------------------------------------------------|
| Department of<br>Transport                                        | Driver and Ve               | chicle Services                                                                                             |
| Practical Driv                                                    | ving Asse                   | essment Bookings                                                                                            |
| WA Driver's Licence/Learne                                        | r's Permit Details          |                                                                                                    |
| Are you a driving instructor?                                     | 🔿 Yes 🖲 No                  |                                                                                                    |
| Driver's Licence/Permit Number:                                   | 6652033                     |                                                                                                    |
| Date of Birth:                                                    | 10/08/1996                  | * (dd/mm/yyy)                                                                                               |
| First Name:                                                       | David                       | * (Gaylinia XXX)                                                                                            |
| Surname:                                                          | Brown                       |                                                                                                    |
| Important Notes                                                   |                             |                                                                                                    |
| If you do not have either a first name or s                       | surname, please call 13 11  | 1 56, or visit one of our Licensing Centres, Regional Offices or Licensing Agents.                          |
| By clicking the 'Continue' button, you are<br>and privacy policy. | acknowledging that the infi | formation provided is only current as at the time and date of the response and agreeing to our terms of use |
| Other Online Services                                             |                             | Cicar                                                                                                    |
| WA Government   Public Transport Author                           | orily   Main Roads WA       | Privacy   Terms of use   © 2013 Department of Transport                                                     |

Once logged in, the following screen will display if you have no current bookings.

| « Back to Department Homepage       |                                 | Accessibility   Contact us   Site Map                   |
|-------------------------------------|---------------------------------|---------------------------------------------------------|
| Department of<br>Transport          | Driver and Vehicle Services     |                                                         |
| Practical Dr                        | iving Assessment Booki          | ngs                                                     |
| Current Bookings for Jasr           | mine Prasad                     |                                                         |
| Make a New Booking                  |                                 |                                                         |
| Test Type:                          | C - Car 🔹 * Search Availability |                                                         |
| Other Online Services               |                                 | Logout                                                  |
| WA Government   Public Transport Au | thority Main Roads WA           | Privacy   Terms of use   © 2013 Department of Transport |

#### 2.2. Error messages

When using PDA Online, users may occasionally experience an error message. These error messages are displayed in red, and will appear near the top of the screen. If data is not entered in a required field, the following error messages may be experienced when attempting login.

- Please enter your Driver's Licence/Permit Number
- Please enter your Date of Birth
- Please enter your Licence/Permit Expiry Date
- Please enter your first name
- Please enter your surname

If the credentials do not match, the user will be presented with the error message below.

#### 'The information you have entered does not match a person in our records. Please check the details and try again'.

By clicking the 'Continue' button, the user is acknowledging that the information provided is only current as at the time and date of the response and agreeing to the DoT terms of use and privacy policy.

It is recommended that you read the terms of use. They can be accessed by selecting the link on the bottom right of the login page.

A 'Contact Us' link is on the top right of every page. Clicking this link will display the contact details for support from DoT staff.

| Back to Department Homepage                                                                                 | and the second second second second second second second second second second second second second second second | Accessibility Contact us Site Map                                |
|----------------------------------------------------------------------------------------------------|----------------------------------------------------------------------------------------------------|------------------------------------------------------------------|
| Department of<br>Transport                                                                                  | river and Vehicle Services                                                                                       |                                                                  |
| Practical Drivin                                                                                            | ng Assessment Boo                                                                                                | kings                                                            |
| WA Driver's Licence/Learner's P                                                                             | 'ermit Details                                                                                                   |                                                                  |
| Are you a driving instructor?                                                                               | 🔿 Yes 💿 Nd                                                                                                    |                                                                  |
| Driver's Licence/Permit Number:<br>Date of Birth:<br>Licence/Permit Expiry Date:<br>First Name:<br>Surname: | •<br>(dd/mm/yyyy)<br>•<br>•<br>•<br>•<br>•                                                                       |                                                                  |
| Important Notes                                                                                             |                                                                                                    |                                                                  |
| If you do not have either a first name or surnan                                                            | ne, please call 13 11 56, or visit one of our Licensing Centres                                                  | , Regional Offices or Licensing Agents.                          |
| By clicking the 'Continue' button, you are ackno<br>and privacy policy.                                     | wledging that the information provided is only current as at th                                                  | e time and date of the response and agreeing to our terms of use |
| Other Online Services                                                                                       |                                                                                                    |                                                                  |
| WA Government Public Transport Authority                                                                    | lain Roads WA                                                                                                    | Privac   Terms of Use   2013 Department of Transport             |

## 2.3. Commands

The PDA Online application contains a number of command buttons.

When logged in, always use the command button on the application screen.

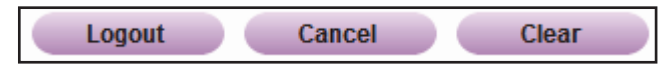

To reduce the likelihood of issues occurring, users should beware of using browser commands (such as the forward or back buttons).

#### 2.4. Searching for a vacancy

Select the 'Test Type', then 'Search Availability'.

| « Back to Department Homepage  |                                 | Accessibility   Contact us   Site Map                   |
|--------------------------------|---------------------------------|---------------------------------------------------------|
| Department<br>Transport        | of Driver and Vehicle Services  |                                                         |
| Practical I                    | Driving Assessment E            | Bookings                                                |
| Current Bookings for           | David Brown                     |                                                         |
| There are no current bookings. |                                 |                                                         |
| Make a New Booking             |                                 |                                                         |
| Test Type:                     | C - Car 🔻 * Search Availability |                                                         |
| Other Online Services          |                                 | Logout                                                  |
| WA Government   Public Transp  | ort Authority   Main Roads WA   | Privacy   Terms of use   © 2013 Department of Transport |

The search parameter screen will display. Select either the 'Metro' or 'Regional' radio button, and then choose your site. The sites you see in the list will typically provide the PDA service for your class of licence. If your desired site is not in the list, this could be because:

- 1) PDA's for your class of licence are not available at that site;
- 2) PDA's are not conducted at that site at all; or
- 3) Some regional agency sites offer limited licensing services and their PDA bookings are not available online. If your regional agent is not listed in PDA Online, you will need to contact them directly for PDA booking enquiries. The contact details are available on the DoT <u>Regional Agent's</u> page.

Once your site is selected, you can choose to search for the earliest vacancies at that site or for vacancies on a specific date.

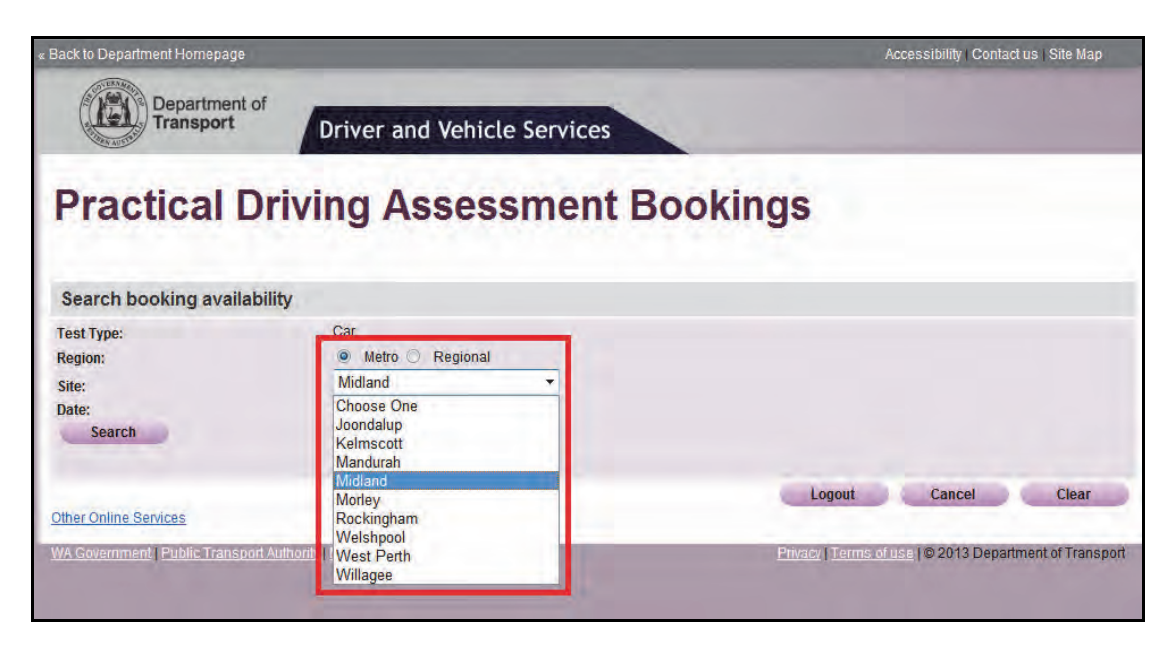

#### Earliest

| Department of Transport   Driver and Vehicle Services                                           | us   Site Map |
|-------------------------------------------------------------------------------------------------|---------------|
| Search booking availability         Car         Region:         @ Metro © Regional              |               |
| Search booking availability       Test Type:     Car       Region:        Metro        Regional |               |
| Test Type: Car<br>Region: O Metro Regional                                                      |               |
| Site: Choose One * Date: Earliest Specific Date Search                                          |               |
| Other Online Services                                                                           | Clear         |

The first nine vacancies available at your chosen site will display, in date and time order.

#### Specific date

| « Back to Department Homepage                     |                                                                     | Accessibility   Contact us   Site Map |
|---------------------------------------------------|---------------------------------------------------------------------|---------------------------------------|
| Department of<br>Transport                        | Driver and Vehicle Services                                         |                                       |
| Practical D                                       | riving Assessment B                                                 | ookings                               |
| Search booking availabi                           | lity                                                                |                                       |
| Test Type:<br>Region:<br>Site:<br>Date:<br>Search | Car<br>Metro C Regional<br>Choose One * *<br>Earliest Specific Date | 📑 * dd/mm/yyy                         |
| Other Online Services                             | Authonity Main Roads WA                                             | Logout Cancel Clear                   |

Only vacancies at your chosen site for the date selected will display.

#### Points to note

1. Although you may hold a licence or permit and can access PDA Online, you will not be able to book an assessment unless you meet the age, eligibility and experience requirements.

For example:

If you hold a learner's permit for an R (motorcycle) class, you must have held the R-E licence for at least one year, so when searching for a booking you must select a test booking date that is at least 1 year after the issue of your R-E licence.

- You may not see the same search results as someone else because of the licence class eligibility and experience requirements for different customers. The vacancies displayed are also subject to DVS resource availability.
- 3. It is important to note that others (including DVS staff) may be using the booking system at the same time, and possibly selecting the same vacancies you may see after a search.

The first user to select a vacancy and click confirm, will secure the booking. If another user secures the booking that you were looking at, but had not as yet secured, you will be prompted to select an alternate vacancy.

The bookings made via the internet are held in the same database as bookings made by staff at DVS centres and agents as well as the Customer Contact Centre. It is a live system that interacts seamlessly, internally and externally.

4. It is also possible to **manage** any existing bookings via PDA Online. If you have an existing future booking, it will be displayed when you log in and you can make appropriate changes.

## 2.5. Selecting a vacancy

Select the vacancy you would like to book, and click 'Confirm Booking'.

| Back to Department Homepage           |                                           | Acce                   | ssibility   Contact us   Site Map |
|---------------------------------------|-------------------------------------------|------------------------|-----------------------------------|
| Department of<br>Transport            | Driver and Vehicle Services               |                        |                                   |
| Practical Dr                          | iving Assessment B                        | ookings                |                                   |
| Search booking availabilit            | y                                         |                        |                                   |
| Test Type:<br>Region:<br>Site:        | Car<br>● Metro ◯ Regional<br>Midland ❤ *  |                        |                                   |
| Date:<br>Search                       | Earliest Specific Date 27/05/2013         | 🔤 * dd/mm/yyyy         |                                   |
| Available bookings                    |                                           |                        |                                   |
| Please select a booking time from the | e list below and click 'Confirm Booking'. |                        |                                   |
| O 27/05/2013 at 7:05 AM               |                                           |                        |                                   |
| O 27/05/2013 at 7:55 AM               |                                           |                        |                                   |
| © 27/05/2013 at 8:45 AM               |                                           |                        |                                   |
| © 27/05/2013 at 9:45 AM               |                                           |                        |                                   |
| 27/05/2013 at 10:35 AM                |                                           |                        |                                   |
| © 27/05/2013 at 11:25 AM              |                                           |                        |                                   |
| © 27/05/2013 at 1:00 PM               |                                           |                        |                                   |
| © 27/05/2013 at 1:50 PM               |                                           |                        |                                   |
| 27/05/2013 at 2:50 PM                 |                                           |                        |                                   |
| O 27/05/2013 at 3:40 PM               |                                           |                        |                                   |
| Other Online Services                 | Logout                                    | Cancel Clear           | Confirm Booking                   |
| WA Government   Public Transport Au   | thority Main Roads WA                     | Privacy   Terms of use | © 2013 Department of Transpo      |

#### **Important note:**

If you select and confirm a vacancy that is within **two working days**, you will not be able to change or cancel that booking without losing your test entitlement. If you decide to proceed and make the booking, a warning will appear on the screen:

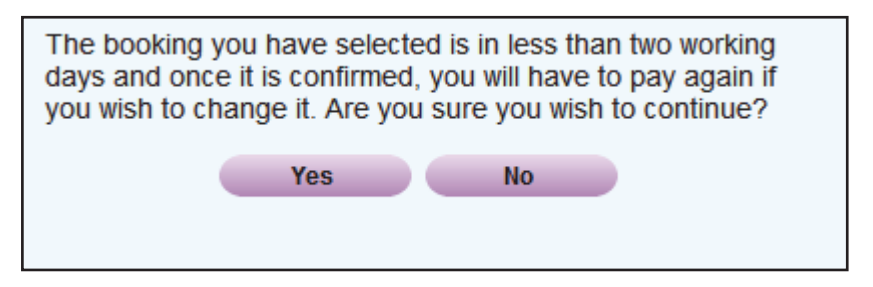

Select 'Yes' if you are happy to continue, or 'No' to cancel the confirmation.

## 2.6. Confirmed booking

Your booking will be displayed.

On this page you can print your booking confirmation and send electronic notifications.

| Back to Department Homepage                                                                               |                                                                   | Accessibility   Contact us   Site Map                  |
|----------------------------------------------------------------------------------------------------|-------------------------------------------------------------------|--------------------------------------------------------|
| Department of<br>Transport                                                                                | Driver and Vehicle Se                                             | rvices                                                 |
| Practical Dri                                                                                             | iving Assessm                                                     | ent Bookings                                           |
| Booking Successful                                                                                        |                                                                   |                                                        |
| Thank you for booking your Practical D                                                                    | priving Assessment.                                               |                                                        |
| Your booking details are as follows:                                                                      |                                                                   |                                                        |
| Client Name:<br>Licence/Permit Number:<br>Date:<br>Time:<br>Location:<br>Test Type:<br>Print Confirmation | David Brown<br>6652033<br>28/05/2013<br>9:45 AM<br>Midland<br>Car |                                                        |
| Please enter the contact details for ele<br>These details are not saved in any da                         | ectronic notification.<br>tabase.                                 |                                                        |
| Email address:                                                                                            |                                                                   |                                                        |
| Mobile Telephone:                                                                                         |                                                                   |                                                        |
| Electronic Notification                                                                                   |                                                                   |                                                        |
| Other Online Services                                                                                     |                                                                   | Return to Current Bookings Logout                      |
| WA Government, Public Transport Au                                                                        | honty, <u>Main Reads WA</u>                                       | Privacy   Termstoruse   © 2013 Department of Transport |

## 2.7. Printing the Booking Confirmation

Click the 'Print Confirmation' button. After a few moments, the booking confirmation will be displayed as a PDF for printing.

**It is recommended** that you print or save your booking confirmation for future reference.

| « Back to Department Homepage                                                                             |                                                                       | Accessibility   Contact us   Site Map                   |
|----------------------------------------------------------------------------------------------------|-----------------------------------------------------------------------|---------------------------------------------------------|
| Department of<br>Transport                                                                                | Driver and Vehicle Services                                           |                                                         |
| Practical Dr                                                                                              | iving Assessment B                                                    | ookings                                                 |
| Booking Successful                                                                                        |                                                                       |                                                         |
| Thank you for booking your Practical E                                                                    | riving Assessment.                                                    |                                                         |
| Your booking details are as follows:                                                                      |                                                                       |                                                         |
| Client Name:<br>Licence/Permit Number:<br>Date:<br>Time:<br>Location:<br>Test Type:<br>Print Confirmation | Jasmine Prasad<br>6163105<br>27/05/2013<br>11:25 AM<br>Midland<br>Car |                                                         |
| Please enter the contact details for el<br>These details are not saved in any da                          | ectronic notification.<br>tabase.                                     |                                                         |
| Email address:                                                                                            |                                                                       |                                                         |
| Mobile Telephone:                                                                                         |                                                                       |                                                         |
| Electronic Notification                                                                                   |                                                                       |                                                         |
| Other Online Services                                                                                     |                                                                       | Return to Current Bookings Logout                       |
| WA Government   Public Transport Au                                                                       | Ihority   <u>Main Roads WA</u>                                        | Privace   Terms of use   @ 2013 Department of Transport |

Many of our forms and documents are in PDF format.

If you do not have Adobe Acrobat Reader installed on your device, it may be downloaded from Adobe® at the following internet page:

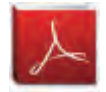

http://get.adobe.com/reader/

Transport is not responsible for external links and is unable to offer software or computer support.

## 2.8. Electronic notification

PDA Online can send you a short message (SMS) and/or email to confirm your booking transaction.

If you select the email option, the booking confirmation will be attached as a PDF. For SMS confirmations, you will receive a short text message confirming your licence number, test location, date and time.

| Back to Department Homepage                                                                               |                                                                        | Accessibility Contact us Site Map                       |
|----------------------------------------------------------------------------------------------------|------------------------------------------------------------------------|---------------------------------------------------------|
| Department of<br>Transport                                                                                | Driver and Vehicle Services                                            |                                                         |
| Practical Dri                                                                                             | iving Assessment Bo                                                    | okings                                                  |
| Booking Successful                                                                                        |                                                                        |                                                         |
| Thank you for booking your Practical D                                                                    | riving Assessment.                                                     |                                                         |
| Your booking details are as follows:                                                                      |                                                                        |                                                         |
| Client Name:<br>Licence/Permit Number:<br>Date:<br>Time:<br>Location:<br>Test Type:<br>Print Confirmation | Jasmine Prasad<br>6163105<br>27/05/2013<br>11:25 AM<br>Midland<br>'Car |                                                         |
| Please enter the contact details for ele<br>These details are not saved in any da                         | ectronic notification.<br>tabase.                                      |                                                         |
| Email address:                                                                                            |                                                                        |                                                         |
| Mobile Telephone:<br>Electronic Notification                                                              | ]                                                                      |                                                         |
| Other Online Services                                                                                     |                                                                        | Return to Current Bookings Logout                       |
| WA Government   Public Transport Aut                                                                      | hority Main Roads WA                                                   | Privacy   Terms of use   © 2013 Department of Transport |

To use the electronic function, enter a valid mobile telephone number and/or email address. Then click the 'Electronic Notification' button.

The notification should be sent immediately. At times there may be a slight delay in you receiving it, due to third party systems (for example; phone carrier and/or internet service provider).

## 2.9. Mail notification

When a booking is made, a booking confirmation is automatically mailed to the licence holder's current postal address as held on record. It may take a number of days to receive this correspondence, depending on the day and time the booking transaction was confirmed.

## 2.10. Current booking

From the 'Booking Successful' page, select 'Return to Current Bookings'. The following page will display.

| lack to Department H | Homepage           |                   | Accessibility   Contact us   Site Map |
|----------------------|--------------------|-------------------|---------------------------------------|
| Del<br>Tra           | nsport Drive       | r and Vehicle Ser | vices                                 |
| Practic              | al Driving         | Assessm           | ent Bookings                          |
| , ao in              | an Driving         | ,                 | on Doomigo                            |
| Current Book         | ings for Ming Yang |                   |                                       |
| Test Type            | Date & Time        | Site              |                                       |
| C - Car              | 29/05/2013 8:45 AM | Midland           | Change Cancel Print                   |
| Viaka a Now P        | aakina             | 1 1               |                                       |
| nake a new E         | looking            |                   |                                       |
| st Type:             | Choos              | e One - Search Av | /ailability                           |
|                      |                    |                   | Logout                                |
|                      |                    |                   |                                       |

You can return to this page at any time by logging in to PDA Online before your assessment. From this page you can:

- change your booking by searching for another vacancy;
- cancel your booking; and
- print your booking confirmation.

The 'Search Availability' button is inactive and 'greyed out' if you already have a booking.

You much select 'Change' to search for a new vacancy.

#### Bookings confirmed within two working days

If you return to your Current Bookings page, and the booking you made is within two working days, the 'Change' button will be inactive and 'greyed out'.

At this point, if you wish to change your booking, you must **cancel it**, and you will be required to **pay again** before searching for a vacancy (see page 10, Important Note).

| Back to Department H | łomepage                                |                  |            | Access                     | ibility   Contact us   S | Site Map     |
|----------------------|-----------------------------------------|------------------|------------|----------------------------|--------------------------|--------------|
| Dep<br>Tra           | nsport Driver                           | and Vehicle Serv | rices      |                            |                          |              |
| Practic              | al Driving                              | Assessme         | ent Booki  | ngs                        |                          |              |
|                      | Care and care of                        |                  |            |                            |                          |              |
| Current Booki        | ngs for Ming Yang                       |                  |            |                            |                          |              |
| Test Type            | Date & Time                             | Site             |            |                            |                          |              |
| C - Car              | 20/05/2013 7:55 AM                      | Midland          | Change     | Cancel Pr                  | int                      |              |
| Make a New B         | ooking                                  |                  |            |                            |                          |              |
| Test Type:           | Choose                                  | Qne • Search Ava | illability |                            |                          |              |
| Other Online Contine |                                         |                  |            |                            |                          | Logout       |
| WA Government   Pu   | a<br>blic Transport Authority   Main Ro | ads WA           |            | Privacy   Terms of use   C | 2013 Department of       | of Transport |

Bookings that are within two working days cannot be changed, but can be cancelled. A new fee will apply to re-book.

## 2.11. Change a booking

Select the 'Change' button on the row of the booking you wish to change.

| Back to Department I | Homepage                                       |                    | -          | Accessibility   Contact us   Site Map                   |
|----------------------|------------------------------------------------|--------------------|------------|---------------------------------------------------------|
| Der<br>Tra           | nsport Drive                                   | r and Vehicle Serv | ices       |                                                         |
| Practic              | al Driving                                     | Assessme           | ent Bookin | igs                                                     |
|                      |                                                |                    |            |                                                         |
| Current Book         | ings for Ming Yang                             |                    |            |                                                         |
| Test Type            | Date & Time                                    | Site               |            |                                                         |
| C - Car              | 29/05/2013 8:45 AM                             | Midland            | Change     | Cancel Print                                            |
| Make a New B         | looking                                        |                    |            |                                                         |
| Test Type:           | Choose                                         | One - Search Avai  | lability   |                                                         |
|                      |                                                |                    |            | Logout                                                  |
| Other Online Service | <u>S</u><br>blic Transport Authority I Main Pr | ads WA             |            | Privacy   Torms of use   @ 2013 Department of Transport |

This will return you to the 'Search booking availability' screen. Proceed as instructed in Section 2.4.

#### Important note:

If changing your booking, you will retain the existing booking **up until you confirm the new booking.** If you cannot find a suitable vacancy to change to, you can always cancel the change and keep your current booking.

#### 2.12. Cancelling a booking

To cancel a booking select the 'Cancel' button.

| Back to Department H                       | Homepage                                       |                 |             | Accessibility   Cont                | tact us   Site Map   |
|--------------------------------------------|------------------------------------------------|-----------------|-------------|-------------------------------------|----------------------|
| Der<br>Tra                                 | nsport Drive                                   | and Vehicle Ser | vices       |                                     |                      |
| Practic                                    | al Driving                                     | Assessm         | ent Bookin  | gs                                  |                      |
|                                            |                                                |                 |             |                                     |                      |
| Current Book                               | ings for Ming Yang                             |                 |             |                                     |                      |
| Test Type                                  | Date & Time                                    | Site            |             |                                     |                      |
| C - Car                                    | 29/05/2013 8:45 AM                             | Midland         | Change      | Cancel Print                        |                      |
| Make a New B                               | looking                                        |                 |             |                                     |                      |
| Test Type:                                 | Choose                                         | One - Search Av | vəiləbility |                                     |                      |
| -                                          |                                                |                 |             |                                     | Logout               |
| Other Online Service<br>WA Government I Pu | <u>s</u><br>blic Transport Authority   Main Ro | ads WA          |             | Privacy   Terms of use   © 2013 Dep | artment of Transport |

The following message will appear. Click 'Yes' to cancel, or 'No' to go back.

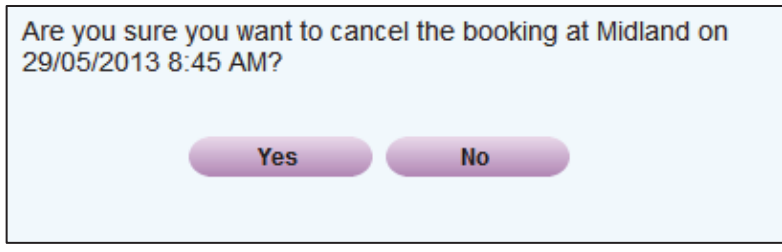

If you click 'Yes', your booking will be cancelled and you will return to the 'Make a new booking' screen.

#### Cancellations within two working days

If you decide to cancel your booking and it is in less than two working days' time, you will see this warning on the screen. Click 'Yes' to cancel, or 'No' to go back.

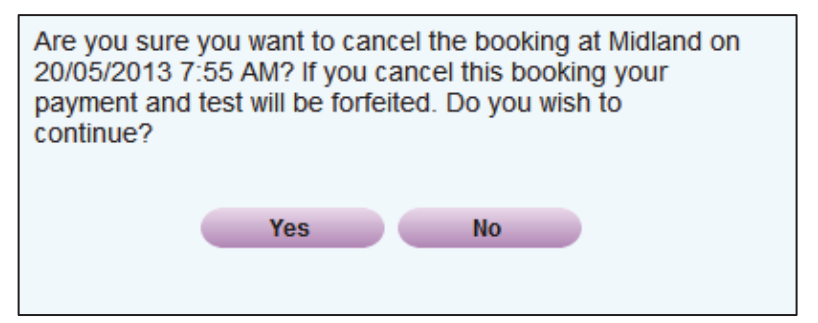

(Additional fees may be applicable, see Page 10 Important Note).

## 2.13. Same day transactions

When using PDA Online, you cannot make or change a booking on the day of the PDA.

Most transactions can be carried out until midnight on the day before the PDA. If an action is confirmed before midnight, it will be valid.

The only transaction that can be carried out on the same day is a cancellation.

## 3. Paying for a test entitlement

If you have failed a PDA or cancelled an existing booking with less than 2 working days' notice you may need to pay for an additional test entitlement before searching for a vacancy. PDA Online includes a convenient credit card facility to make these payments.

Once logged on, click the Search Availability button. If the following screen displays, you need to make a payment to continue.

| Back to Department Homepage                                                                      |                                                    |                                  | Accessibility Contact us Site Map |
|--------------------------------------------------------------------------------------------------|----------------------------------------------------|----------------------------------|-----------------------------------|
| Department<br>Transport                                                                          | t of Driver and Vehicle Se                         | rvices                           |                                   |
| Practical I                                                                                      | Driving Assessm                                    | ent Bookings                     |                                   |
| Payment Required                                                                                 |                                                    |                                  |                                   |
| To continue with your PDA Bool                                                                   | king, you are required to make a payment for an as | sessment entitlement             |                                   |
| Test Type:<br>Fee:                                                                               | C - Car<br>\$73.70                                 |                                  |                                   |
| Credit Card Details                                                                              |                                                    |                                  |                                   |
| Card Type:<br>MasterCard<br>Visa<br>Credit Card Number:<br>Name on Card:<br>Expiry Date:<br>CSC: | *<br>*<br>Choose One * * Choose One * *            |                                  |                                   |
| Other Online Services<br>WA Government   Public Transp                                           | port Authority I Main Roads WA                     | Logout Go to My Current Bookings | Clear Pay Now                     |

Only MasterCard or Visa cards are accepted. Select the type of credit card, and enter the card details. Once this is done, click 'Pay Now'.

You will be required to provide the following specific details (as shown on the credit card):

| Credit Card Payments                                             |                                                                                         |  |  |  |
|------------------------------------------------------------------|-----------------------------------------------------------------------------------------|--|--|--|
| Field name                                                       | What do I select or enter into PDA Online?                                              |  |  |  |
| Credit Card Type                                                 | Select the type of card you wish to use. E.g. MasterCard or Visa                        |  |  |  |
| Card Holder's name The name as printed on the front of your card |                                                                                         |  |  |  |
| Card Number                                                      | Type the appropriate numbers printed as on the credit card<br>– spaces are not required |  |  |  |
| Card Expiry Date                                                 | Select the month and year matching the card expiry date values                          |  |  |  |
| CSC                                                              | This is the 3 digit number on the back of the Master/Visa card                          |  |  |  |

If your payment is successful, the following screen will be displayed.

| « Back to Department Homepage                                                                                                    | Accessibility   Contact us   Site Map                                                                                                    |
|----------------------------------------------------------------------------------------------------|----------------------------------------------------------------------------------------------------|
| Department of<br>Transport Driver and Vehicle Services                                                                                                    |                                                                                                    |
| Practical Driving Assessment I                                                                                                    | Bookings                                                                                                    |
| Payment Successful                                                                                                    |                                                                                                    |
| IMPORTANT!                                                                                                    |                                                                                                    |
| If you require the original receipt as proof of payment for tax or other purposes, you <u>must</u> pr<br>Additionally, you may be asked to produce this receipt, or the receipt number, should you lod | int the receipt now. This receipt will <u>not</u> be available once you leave this page.<br>Ige an enquiry with the Department regarding this payment. |
| We strongly recommend you print this receipt for your records. Please click on the PRINT bu                                                                                                    | utton to view and print your receipt.                                                                                                    |
| To view your receipt you need to have Adobe Reader installed on your computer.                                                                                                    |                                                                                                    |
| If you do not have Adobe Reader installed, it can be downloaded for free by visiting the Adobe W                                                                                                    | ebsite (external link).                                                                                                    |
| If you are still experiencing problems click here for more information.                                                                                                    |                                                                                                    |
|                                                                                                    | Print Logout Continue                                                                                                    |
| Other Online Services                                                                                                    |                                                                                                    |
| WA Government Public Transport Authority Main Roads WA                                                                                                    | Privacy   Terms of use   © 2013 Department of Transport                                                                                                |

#### Important note:

It is **strongly recommended** that you print and/or save your tax invoice. Once you leave this screen, you will not be able to return to access the invoice again.

When you are ready, click 'Continue'. The 'Search booking availability' page will then display and you may proceed as instructed in Section 2.4.

| Back to Department Homepage                                                                                               |                                                                                                    |                                                   | Accessibility   Contact us   Site Map                     |
|----------------------------------------------------------------------------------------------------|----------------------------------------------------------------------------------------------------|---------------------------------------------------|-----------------------------------------------------------|
| Department of<br>Transport                                                                                                | Driver and Ve                                                                                         | ehicle Services                                   |                                                           |
| Practical Dr                                                                                                    | iving Ass                                                                                             | essment Booki                                     | ngs                                                       |
| WA Driver's Licence/Learn                                                                                                 | ner's Permit Details                                                                                  |                                                   |                                                           |
| Are you a driving instructor?<br>Instructor Number:<br>Driver's Licence Number:<br>Date of Birth:<br>Licence Expiry Date: | <ul> <li>♥ Yes ○ No</li> <li>4578</li> <li>3045687</li> <li>04/04/1965</li> <li>24/01/2014</li> </ul> | *<br>*<br>* (dd/mm/yyyy)<br>* (dd/mm/yyyy)        |                                                           |
| Important Notes                                                                                                    |                                                                                                    |                                                   |                                                           |
| If you do not have either a first name o                                                                                  | or surname, please call 13 1                                                                          | 1 56, or visit one of our Licensing Centres, Regi | onal Offices or Licensing Agents.                         |
| By clicking the 'Continue' button, you a<br>and privacy policy.                                                           | are acknowledging that the ir                                                                         | formation provided is only current as at the time | and date of the response and agreeing to our terms of use |
| Other Online Services                                                                                                    |                                                                                                    |                                                   | Contract                                                  |
| WA Government Public Transport Au                                                                                         | thority Main Roads WA                                                                                 |                                                   | Privacy   Definister Use   © 2013 Department of Transport |

## 3.1. Printing the tax invoice

Click the 'Print' button. After a few moments, the booking confirmation will be displayed as a PDF for printing.

## 4. Driving instructor functions

Driving instructors can use PDA Online to manage booking transactions on behalf of their customers.

Driving instructor functions are similar to those available to PDA applicants, with an additional function to enable a swap between two bookings.

## 4.1. Logging in as an instructor

To login as a driving instructor, the radio button must be set to 'Yes' on the first question. When the user does this, the system will remove the public user first name and surname fields, and display the driving instructor number field.

To access the driving instructor functions, instructors are required to enter the following personal credentials:

- unique driving instructor number;
- driver's licence number;
- date of birth; and
- driver's licence expiry date.

For security, this information **must match** DVS records to gain access. Your driving instructor licence must also be active. If it has expired, you will not be able to log in. Once the information is entered, click Continue.

### Driving instructor options page

After logging in, you will see the driving instructor options page. There are two options:

#### 1) Manage a client

This option allows you to manage bookings on behalf of a single client. Transactions include:

- searching for available bookings at metropolitan and most regional locations;
- selecting and confirming a booking;
- where necessary, paying for a test entitlement via credit card, and print a receipt;
- printing a booking confirmation;
- changing a booking; and
- cancelling a booking.

#### 2) Swap two bookings.

This option allows you to swap two bookings between clients.

Select the option for the transaction you wish to complete.

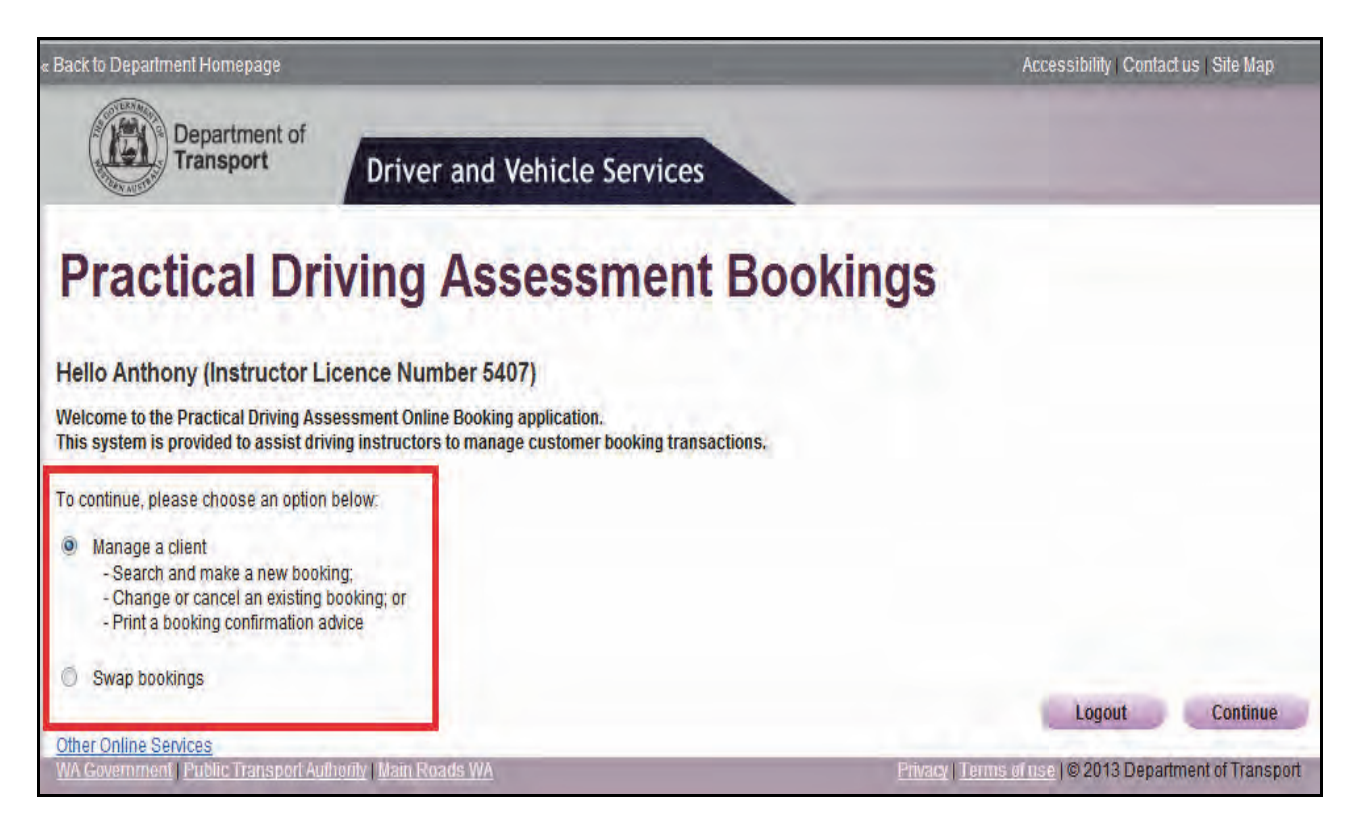

## 4.2. Managing a client

Enter the credentials for your client. These can be obtained from the client's learner's permit. Click Continue.

| Back to Department Homepage                                       |                           |                                                      | Accessibility   Contact us   Site Map                    |
|-------------------------------------------------------------------|---------------------------|------------------------------------------------------|----------------------------------------------------------|
| Department of<br>Transport                                        | Driver and Ve             | ehicle Services                                      |                                                          |
| Practical Driv                                                    | ving Ass                  | essment Bookin                                       | gs                                                       |
| Anthony Ryan (Instructor Lic                                      | ence Number 5407          | 7)                                                   |                                                          |
| Please enter the details of the client you                        | are acting on behalf of:  |                                                      |                                                          |
| Client Details                                                    |                           |                                                      |                                                          |
| Driver's Licence/Permit Number:                                   | 6176822                   | *                                                    |                                                          |
| Date of Birth:                                                    | 24/11/1995                | (dd/mm/vyyy)                                         |                                                          |
| Licence/Permit Expiry Date:                                       | 13/02/2014                | * (dd/mm/yyyy)                                       |                                                          |
| First Name:                                                       | deborah                   | *                                                    |                                                          |
| Surname:                                                          | fleming                   | *                                                    |                                                          |
| Important Notes                                                   |                           |                                                      |                                                          |
| If the client does not have either a first na                     |                           | call 13 11 56, or visit one of our Licensing Centres | or Regional Licensing Agents                             |
| By clicking the 'Continue' button, you are<br>and privacy policy. | acknowledging that the ir | formation provided is only current as at the time an | Id date of the response and agreeing to our terms of use |
|                                                                   |                           | Logout                                               | Cancel Clear Continue                                    |
| Other Online Services                                             | with I Unio Dande WA      |                                                      | Driver L Terres stude 1 @ 2012 Department of Transpo     |

Once logged in, the following screen will display if your client has no current bookings.

| « Back to Department Homepage                               |                               |                     | Accessibility Contact us   Site Map                     |
|-------------------------------------------------------------|-------------------------------|---------------------|---------------------------------------------------------|
| Department of<br>Transport                                  | Driver and V                  | Vehicle Services    |                                                         |
| Practical Dri                                               | iving Ass                     | sessment Boo        | kings                                                   |
| Current Bookings for Jasr<br>There are no current bookings. | nine Prasad                   |                     |                                                         |
| Make a New Booking                                          |                               |                     |                                                         |
| Test Type:                                                  | C - Car 💌 *                   | Search Availability |                                                         |
| Other Online Services                                       |                               |                     | Logout                                                  |
| WA Government   Public Transport Au                         | hority   <u>Main Roads WA</u> |                     | Privacy   Terms of use   © 2013 Department of Transport |

To make a booking for your client, select the Test Type and then 'Search Availability'. Proceed as instructed in Section **2.4** of this document.

#### 4.3. Swap two bookings

Return to the main page and select 'Swap bookings' radio button, then click 'Continue'.

| « Back to Department Homepage                                                                                                    | Accessibility   Contact us   Site Map                   |
|----------------------------------------------------------------------------------------------------|---------------------------------------------------------|
| Department of<br>Transport Driver and Vehicle Service                                                                                                    | es                                                      |
| Practical Driving Assessme                                                                                                    | nt Bookings                                             |
| Hello Wayne (Instructor Licence Number 4976)                                                                                                    |                                                         |
| Welcome to the Practical Driving Assessment Online Booking application.<br>This system is provided to assist driving instructors to manage customer booking t              | ransactions.                                            |
| To continue, please choose an option below:                                                                                                    |                                                         |
| <ul> <li>Manage a client</li> <li>Search and make a new booking;</li> <li>Change or cancel an existing booking; or</li> <li>Print a booking confirmation advice</li> </ul> |                                                         |
| Swap bookings                                                                                                    |                                                         |
| Office Office Design                                                                                                    | Logout Continue                                         |
| Uner Online Services<br>WA Government   Public Transport Authonity   Main Roads WA                                                                                         | Privacy   Lemms of use   © 2013 Department of Transport |

Enter the credentials of both clients who hold bookings that you wish to swap, and select the licence classes. **Take care** to type the information in correctly.

| Back to Department Homepage            |                             |                           | Accessibility   Cor | itact us   Site Map |
|----------------------------------------|-----------------------------|---------------------------|---------------------|---------------------|
| Department of<br>Transport             | Driver and Ve               | chicle Services           |                     |                     |
| Practical Dr                           | iving Ass                   | essment Bookin            | gs                  |                     |
| nthony Ryan (Instructor L              | icence Number 5407          | )                         |                     |                     |
| ease enter the details of the two clie | nt bookings you wish to swa | ap:                       |                     |                     |
| Client 1 Details                       |                             |                           |                     |                     |
| licence/Permit Number:                 | 6185741                     | *                         |                     |                     |
| icence/Permit Expiry Date:             | 24/02/2014                  | (dd/mm/yyyy)              |                     |                     |
| irst name:                             | ming                        | *                         |                     |                     |
| surname:                               | yang                        | *                         |                     |                     |
| ate of Birth:                          | 31/07/1995                  | (dd/mm/yyyy)              |                     |                     |
| icence Class:                          | C - Car                     | <b>*</b> *                |                     |                     |
| Client 2 Details                       |                             |                           |                     |                     |
| icence/Permit Number:                  | 6188163                     | *                         |                     |                     |
| icence/Permit Expiry Date:             | 27/02/2014                  | <pre>* (dd/mm/yyyy)</pre> |                     |                     |
| irst name:                             | ben                         | *                         |                     |                     |
| Surname:                               | mills                       | *                         |                     |                     |
| ate of Birth:                          | 27/08/1995                  | (dd/mm/yyyy)              |                     |                     |
| icence Class:                          | C - Car                     | * *                       |                     |                     |
|                                        |                             | Logout Cancel             | Clear Swa           | p Bookings          |
| ther Online Services                   |                             |                           |                     |                     |

Click 'Swap Bookings'. If the swap can proceed, the following message will appear 'Are you sure you want to swap'.

Click 'Yes' if you are sure you wish to continue with the swap.

| Are you sure you want to swap:                    |  |  |  |
|---------------------------------------------------|--|--|--|
| licence/permit 6186741 test on 29/05/2013 7:55 AM |  |  |  |
| with                                              |  |  |  |
| licence/permit 6188163 test on 21/05/2013 7:05 AM |  |  |  |
| Yes No                                            |  |  |  |
|                                                   |  |  |  |

The 'Swap Booking Successful' page will display.

**It is recommended** that you send a notification to both clients. You can use the electronic notification, or print and save the booking confirmation, prior to forwarding it on.

Both clients will receive a mailed booking confirmation as outlined in Section 2.9.

Click either 'Manage a Booking' or 'Swap another Booking' to continue.

|                                                                                                    |                                                                                                    | Accessibility   Contact us   Sile Map                                                                                                    |
|----------------------------------------------------------------------------------------------------|----------------------------------------------------------------------------------------------------|----------------------------------------------------------------------------------------------------|
| Driver and Veh                                                                                                | icle Services                                                                                                    |                                                                                                    |
| ving Asse                                                                                                    | ssment Booking                                                                                                    | gs                                                                                                    |
| cessful                                                                                                    |                                                                                                    |                                                                                                    |
| ence Number 4976)                                                                                             |                                                                                                    |                                                                                                    |
| g Assessment on behalf of M                                                                                   | ng Yang and Ben Mills                                                                                                    |                                                                                                    |
|                                                                                                    |                                                                                                    |                                                                                                    |
| Ming Yang<br>5185741<br>21/05/2013<br>7:05 AM<br>Midland<br>Car<br>car                                        | Client Name 2:<br>Licence/Permit Number:<br>Date:<br>Time:<br>Location:<br>Test Type:<br>Print Confirmation<br>Please enter the contact details for e                                                     | Ben Mills<br>6198163<br>29/05/2013<br>7.55 AM<br>Midland<br>Car<br>electronic notification                                                                                                    |
| These details are not saved in any database<br>Email address:<br>Mobile Telephone:<br>Electronic Notification |                                                                                                    | latabase                                                                                                    |
|                                                                                                    |                                                                                                    |                                                                                                    |
|                                                                                                    |                                                                                                    | Mobile Telephone:<br>Electronic Notification                                                                                                    |
|                                                                                                    | Driver and Veh<br>ving Assec<br>cessful<br>ence Number 4976)<br>g Assessment on behalf of M<br>Ming Yang<br>states 4976<br>g Assessment on behalf of M<br>Ming Yang<br>car<br>tronic notification<br>base | Driver and Vehicle Services         ving Assessment Booking         ccessful         ence Number 4976)         g Assessment on behalf of Ming Yang and Ben Mils.         Ming Yang<br>818741         21052013         7.05 AM         Midland         Car         Car |

## 5. PDA Online availability

Online booking functions will generally be available both during and after normal business hours. However, from time to time, PDA Online may be unavailable for short periods while maintenance is being undertaken.

Maintenance will typically take place outside normal business hours, and any major outages will be scheduled for weekends. Service continuity is important for all DVS customers using online services, and systems are only taken offline for as long as necessary to effect changes or upgrades.

The online system depends on a stable internet connection to function correctly. Although the system has been designed to work efficiently, it is possible that some users may experience web performance fluctuations, particularly at peak times.

#### 5.1. Page expires

If you have logged in and left the computer unattended for more than 30 minutes, you may see the screen below.

| Back to Department Homepage                                | Accessibility Contact us Site Map                      |
|------------------------------------------------------------|--------------------------------------------------------|
| Department of<br>Transport Driver and Vehicle Services     |                                                        |
| Page Expired                                               |                                                        |
| The page you requested has expired.                        |                                                        |
| Return to home page                                        |                                                        |
| WA Government   Public Transport Authority   Main Reads WA | Privacy   Terms of use   © 2013 Department of Transpor |

If you click the <u>Return to home page</u> link, the DVS main homepage will display.

Driving instructors can navigate back to the login screen using the bookmarked URL from their Favourites menu.

#### 5.2. Maintenance outage

If the PDA Online application is undergoing temporary maintenance, users may see the following screen. If your booking transaction is urgent please contact DVS by telephone on 13 11 56 from 8:00am to 5:00pm Monday - Friday.

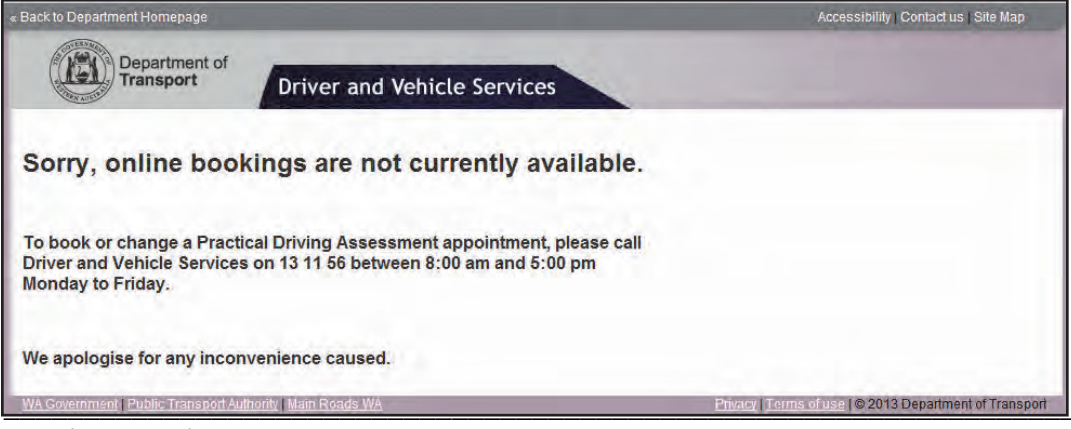

PDA Online User Guide A3083628